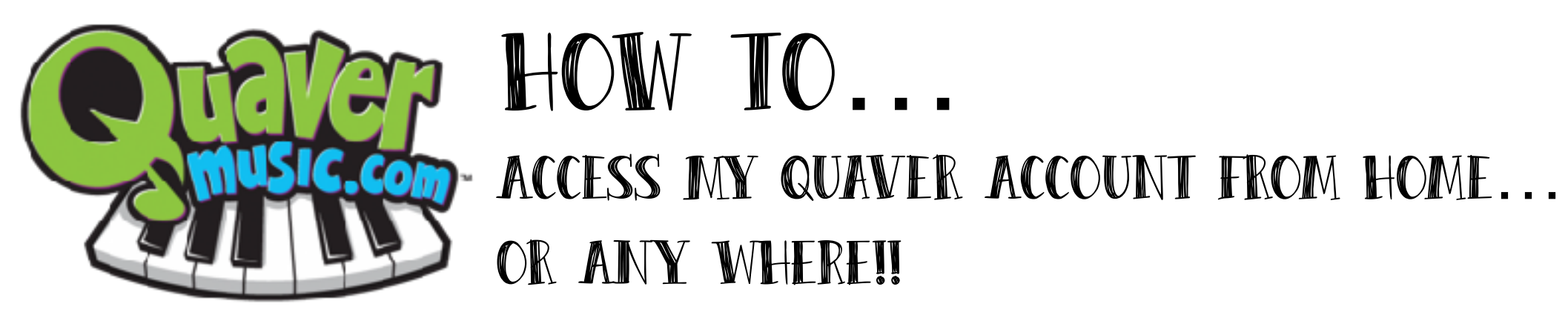

Step 1. Go to <u>www.quavermusic.com</u>

Step 2. Log into your account with these information:

My QuaverName: men\_\_\_\_ (6 digits Lexia or Student number) My Password: 123456

Step 3. Click ALLOW FLASH and it will take you to Quaver Street.

## For Recorder Students:

Click on the YELLOW CAUTION SIGN that says STUDENT INTERACTIVE on LEFT side of screen. Click on the icon — RECORDER.

## To Earn QuaverNote:

Click on the APPS tab on the lower LEFT hand side of the screen while you're on Quaver Street. Select ARCADE to play some musical games and earn QuaverNote.